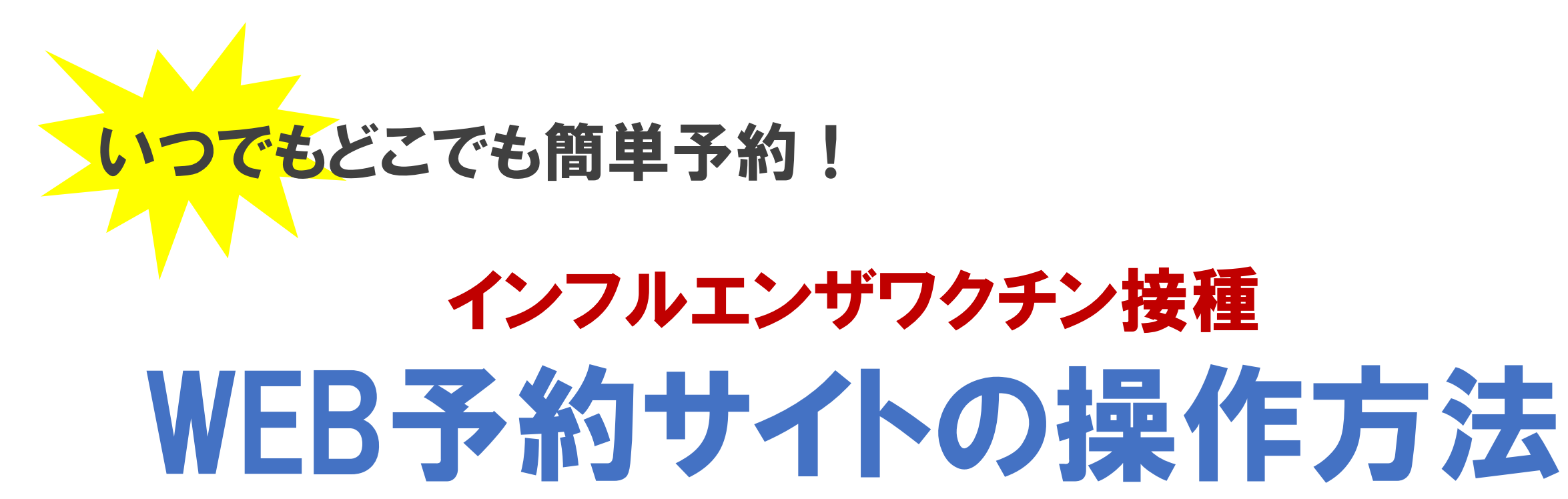

函館中央病院 小児科外来

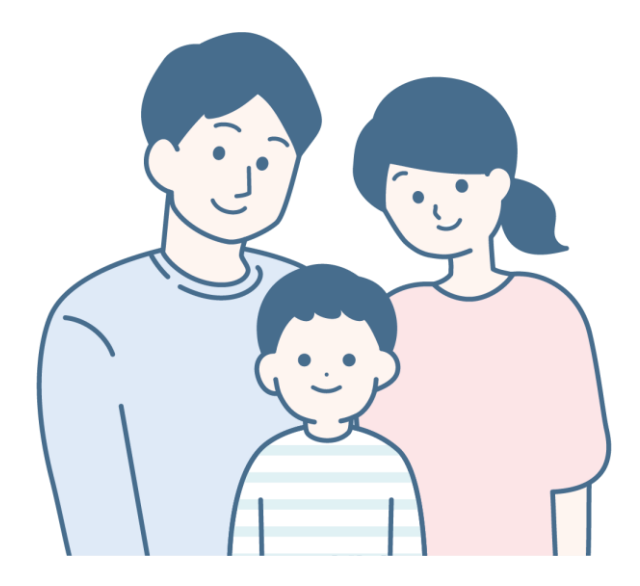

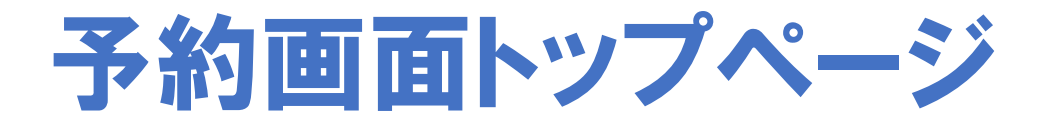

| <b>インフルエンザワクチン接種予約</b><br>メニューを選択してください                                 | (小児科)                                |
|-------------------------------------------------------------------------|--------------------------------------|
| <ul> <li>このサービスを利用することにより</li> <li>利用規約</li> <li>に同意したものとします</li> </ul> | 8                                    |
| <b>1回目接種の予約</b><br>【1歳~12歳】 1回目接種を受ける方はこちらから                            |                                      |
| <b>2回目接種の予約</b><br>【1歳~12歳】 当院で1回目接種を受けた(予約した)方はこちらから                   | メニューの中から                             |
| 2回目接種の予約(他医療機関で1回目の接種を受けた方)<br>【1歳~12歳】他院で1回目接種を受け"2回目接種のみ"を希望する方はこちらから | 該当9るメーユーを選択しよ9<br>※10月中は表示されるメニューは2つ |
| 13歳以上の予約(高校生未満)<br>接種回数1回のみです。接種時に13歳以上の方はこちらから                         |                                      |
| © 2024 Ambii, Inc                                                       |                                      |

# メニュー選択後に「お知らせ」が表示

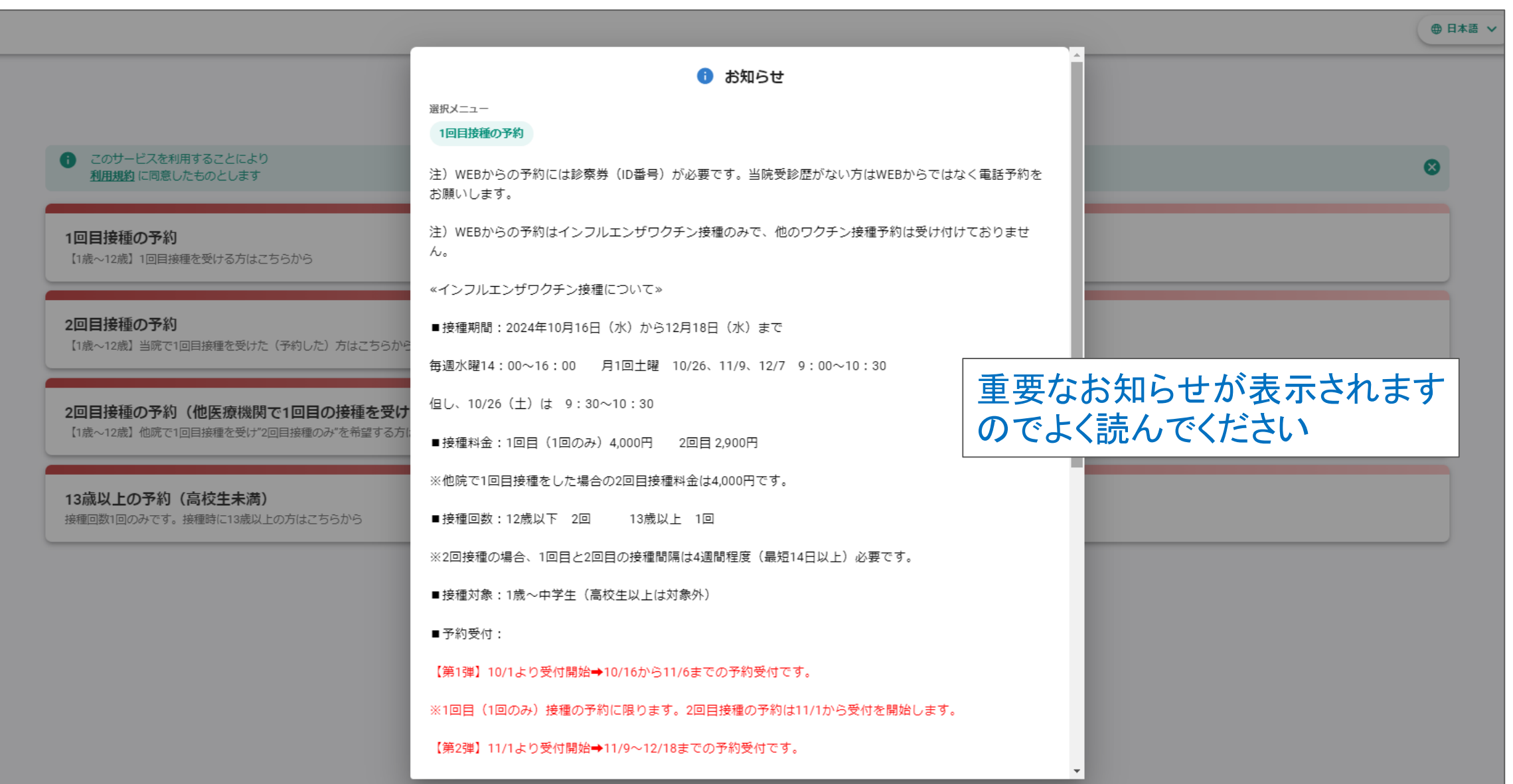

# お知らせを読み「次へ」

|                                                                         |                                                                   | ● 日本語 |
|-------------------------------------------------------------------------|-------------------------------------------------------------------|-------|
|                                                                         | ■接種対象:1歳~中学生(高校生以上は対象外)                                           |       |
|                                                                         | ■予約受付:                                                            |       |
|                                                                         | 【第1弾】10/1より受付開始→10/16から11/6までの予約受付です。                             |       |
| <ul> <li>このサービスを利用することにより</li> <li>利用規約</li> <li>に同意したものとします</li> </ul> | ※1回目(1回のみ)接種の予約に限ります。2回目接種の予約は11/1から受付を開始します。                     | 8     |
|                                                                         | 【第2弾】11/1より受付開始→11/9~12/18までの予約受付です。                              |       |
| 1回目接種の予約<br>【1歳~12歳】1回目接種を受ける方はこちらから                                    | ※1回目(1回のみ)接種、2回目接種の予約が可能です。                                       |       |
| 2回目接種の予約                                                                | ・11月中旬以降は大変混雑が予想されますので、1回目接種をいつにするのか、余裕をもった接種スケジュ<br>ールを検討してください。 |       |
| 【1歳~12歳】当院で1回目接種を受けた(予約した)方はこちらから                                       | ・卵アレルギーがあり、初めてインフルエンザワクチンを接種される場合は、事前に小児科外来を受診し、<br>医師へご相談ください。   |       |
| 2回目接種の予約(他医療機関で1回目の接種を受け                                                | ・当院では、土曜日の予約枠に学校がお休みの学童を優先させたいと考えております。                           |       |
| 【1歳~12歳】他院で1回目接種を受け"2回目接種のみ"を希望する方に                                     | ・小学生未満のお子さんは、可能な限り水曜日の予約をご検討頂けると幸いです。                             |       |
| 13歳以上の予約(高校生未満)                                                         | ・次のようなケースの場合、小学生未満のお子さんも土曜日を優先して頂いて結構です。但し、お子さんそ<br>れぞれの予約が必要です。  |       |
| 1911年回知1日ののたく9。1911年時に1990以上のリカルこううかっ                                   | 例)兄小学生、妹幼稚園の場合、妹も兄と同日の土曜日に予約可                                     |       |
|                                                                         | ・予約の変更、キャンセルは、予約日2日前の16時迄にWEB上でおこなってください。                         |       |
|                                                                         | ・前日または当日の予約変更、キャンセルは、電話で受付します。                                    |       |
|                                                                         | ・予約キャンセルの手続き又は連絡が無く予約当日にお越し頂けなかった場合は、その                           |       |
|                                                                         | テノ抜催性症と回鎖を調がさせて見てことがのりますので、アのこう承願います。                             |       |
|                                                                         | 戻る 次へ                                                             |       |
|                                                                         |                                                                   |       |

# 予約日を選択する

|          |          | -         |              |                                        |         |                  |
|----------|----------|-----------|--------------|----------------------------------------|---------|------------------|
| 予約日      | 時        | 2<br>患者情報 |              | <b>3</b><br>確認                         |         | - <b>④</b><br>完了 |
| ÷        |          |           | 予約日を選択してください |                                        |         |                  |
|          |          |           | アシロを送入してくたらい |                                        |         |                  |
| 1回目接種の予約 |          |           |              |                                        |         |                  |
| 金        | ±        | B         | 月            | 火                                      | 水       | 木                |
| 9/27     | 9/28     | 9/29      | 9/30         | 10/1                                   | 10/2    | 10/3             |
| 午前       | 午前       | 午前        | 午前           | 午前                                     | 午前      | 午前               |
| 休み       | 残:19枠    | 休み        | 休み           | 休み                                     | 休み      | 休み               |
| 午後       | 午後       | 午後        | 午後           | 午後                                     | 午後      | 午後               |
| 残:47枠    | 体み       | 休み        | 残:48枠        | 休み                                     | 休み      | 休み               |
| 10/4 予約  | したい「日」を選 | 選択します     | 10/7         | 10/8                                   | 10/9    | 10/10            |
| 午前       | 午前       | 午前        | 午前           | 午前                                     | 午前      | 午前               |
| 休み       | 休み       | 休み        | 休み           | 休み                                     | 休み      | 休み               |
| 午後       | 午後       | 午後        | 午後           | 午後                                     | 午後      | 午後               |
| 休み       | 休み       | 休み        | 休み           | ~ 矢印ボタン                                | でカレンダース | 休み               |
|          |          |           |              | 投動でキキ                                  |         | -                |
|          |          |           |              | 11 11 11 11 11 11 11 11 11 11 11 11 11 | 9       |                  |

# 予約日選択後、予約時間を選択する

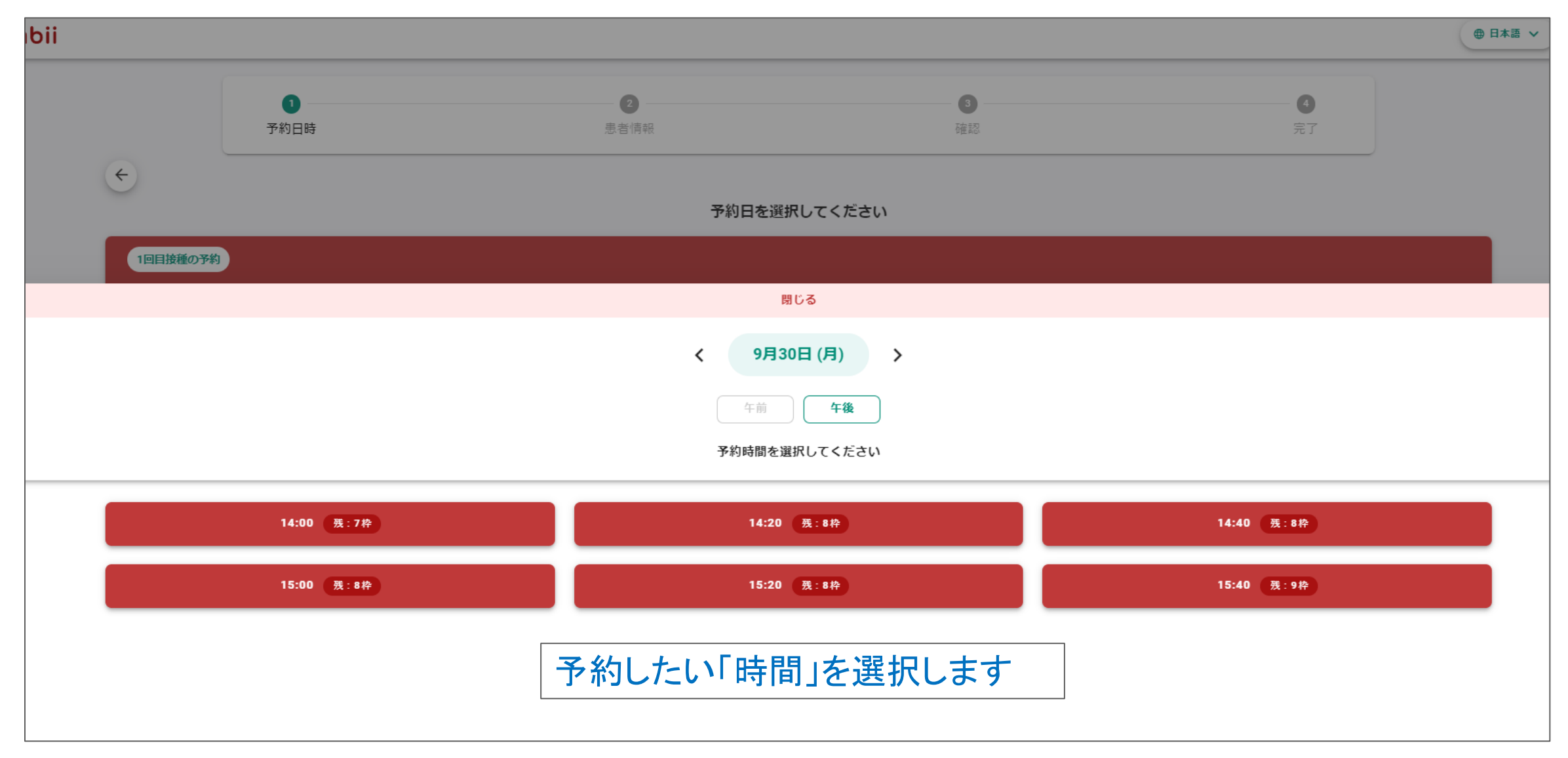

## 予約者情報の登録を開始するページ

| ログイン 新規登録                        |                 |
|----------------------------------|-----------------|
| 新規登録<br>次回から予約者情報權入力不要&予約管理を簡単にす | るには新規登録         |
| 登録せずに進む                          | 「登録せずに進む」を選択しても |
| G Googleで続行                      | 次ページへ進みます       |
| または                              |                 |
| メールアドレス                          |                 |
| メールアドレス (確認)                     |                 |
| パスワード                            | 2               |
| パスワード (確認)                       | 2               |
| 登録                               |                 |
|                                  |                 |

## 予約者情報を入力する

|                       |                 | 医療機関 | 函館中央病院(小児科)           |                |            |
|-----------------------|-----------------|------|-----------------------|----------------|------------|
|                       |                 | -בבא | 1回目接種の予約              |                |            |
|                       |                 | 予約日時 | 9月30日 (月) 14:00       |                |            |
| メールアドレス*              |                 |      |                       | 予約完了後に送信される予約  | いち         |
| 「メールアドレス」             |                 |      | 「メールアドレス (確認)         |                | ניאני<br>י |
| koho@hakochu-hp.gr.jp |                 |      | koho@hakochu-hp.gr.jp | 容確認メールの送信先を人な  | 5          |
| 5 A +                 |                 |      |                       |                |            |
| <b>戊</b> 名 ^          |                 |      | - <del>2</del>        |                |            |
| ~ 中央                  |                 |      | 太郎                    |                |            |
|                       |                 |      |                       |                |            |
| 711474                |                 |      |                       | 「性別」「診察券番号」を入力 |            |
|                       |                 |      | c×1                   |                |            |
| チュウオウ                 |                 |      | タロウ                   | 保護者の「電話番号」を入力  |            |
|                       |                 | ]    |                       |                |            |
| 生年月日 *                |                 |      |                       |                |            |
| 「年                    | 月               |      |                       |                |            |
| 2020                  | 0               |      |                       | ▼ 1            |            |
| 性別 *                  | 電話番号 *          |      |                       | 診察券番号          |            |
| 男性                    | • 080-1231-1231 |      |                       | 1234567        |            |
|                       |                 |      |                       |                |            |

## 予約内容を確認し予約を確定する

| oii |      |               |                       |                             | ●日本語~ |
|-----|------|---------------|-----------------------|-----------------------------|-------|
|     | ▼約日時 | ● 患者情報        | 3<br>確認               | <b>④</b><br>完了              |       |
| ÷   |      | 予約内容を再度確      | 認してください               |                             |       |
|     |      | 予約中           | 溶                     |                             |       |
|     |      | 医療機関          | 函館中央病院(小児科)           |                             |       |
|     |      | -ב <b>ד</b> א | 1回目接種の予約              |                             |       |
|     |      | 予約日時          | 9月30日 (月) 14:00       |                             |       |
|     |      | メールアドレス       | koho@hakochu-hp.gr.jp |                             |       |
|     |      | 氏名            | 中央 太郎 (チュウオウ タロウ)     |                             |       |
|     |      | 生年月日          | 2020/06/01            |                             |       |
|     |      | 性別            | 男性                    |                             |       |
|     |      | 電話番号          | 080-1231-1231         | 入中中家去來到                     |       |
|     |      | 診察券番号         | 1234567               | ハリハ谷で唯認し<br>  予約確定ボタンを畑  ます |       |
|     |      |               |                       | 」」かりゅきんにイングでしてしたり           |       |
|     |      | 予約研           | 館                     |                             |       |
|     |      |               |                       |                             |       |

## 予約が確定され問診へ進む

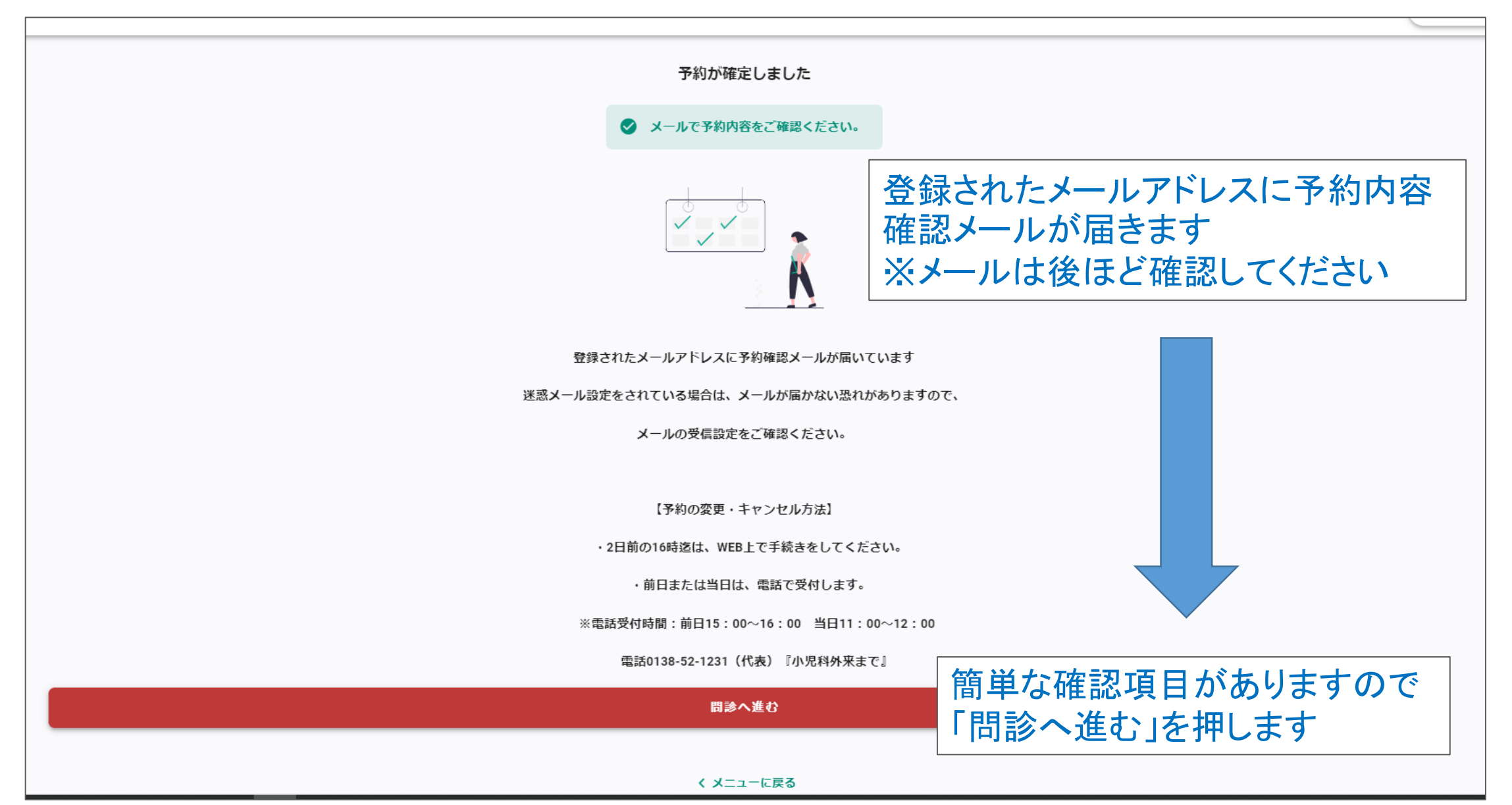

## いくつかの質問に回答する

| 中央                           |   | 40 本即           |  |
|------------------------------|---|-----------------|--|
|                              |   |                 |  |
|                              |   |                 |  |
| フリガナ *                       |   |                 |  |
|                              |   |                 |  |
| チュウオウ                        |   |                 |  |
|                              |   |                 |  |
| 牛年月日 *                       |   |                 |  |
| 二 (7)日                       |   |                 |  |
| 2020                         | 6 | ▼ 1             |  |
|                              |   |                 |  |
|                              |   |                 |  |
| 診察券番号(患者ID) *                |   |                 |  |
| 7桁の数字(ハイフン不要)                |   |                 |  |
|                              |   |                 |  |
| 1234567                      |   |                 |  |
|                              |   |                 |  |
| 今シーズン、1回日の接通でお問違いないですか*      |   |                 |  |
|                              |   |                 |  |
| けい、問違いありません                  |   |                 |  |
|                              |   |                 |  |
|                              |   |                 |  |
| 過去にインフルエンザワクチンを接種したことがありますか* |   |                 |  |
|                              |   |                 |  |
| 接種したことがある                    |   | 簡単な質問(確認項目)に回答し |  |
|                              |   |                 |  |
| 接種したことがない(今回が初めて)            |   | 「バハ」を押しより       |  |
|                              |   |                 |  |
|                              |   |                 |  |

# 回答内容を確認し送信する

|                             | 00%         |  |                         |
|-----------------------------|-------------|--|-------------------------|
| ÷                           |             |  |                         |
| 同答を再度確                      | 認してください     |  |                         |
| 出日で特徴権                      |             |  |                         |
| 權                           | 項目          |  |                         |
| 氏名                          | 中央太郎        |  |                         |
| フリガナ                        | チュウオウタロウ    |  |                         |
| 生年月日                        | 2020年6月1日   |  |                         |
| 診察券番号(患者iD)                 | 1234567     |  | $\overline{\mathbf{O}}$ |
| 今シーズン、1回目の接種でお間違いないですか      | はい、間違いありません |  | $\overline{\mathbf{O}}$ |
| 過去にインフルエンザワクチンを接種したことがありますか | 接種したことがある   |  |                         |
| トヨの中交でトスト                   | わげ、迷信してください |  | _                       |
|                             |             |  |                         |
|                             | 送信          |  |                         |
|                             |             |  |                         |
|                             |             |  |                         |
|                             |             |  |                         |
|                             |             |  |                         |
|                             |             |  |                         |

#### 届いたメールから予約の変更・キャンセルが可能です

予約メニューに戻る

多約メニューに戻る

予約手続きはこれで完了です

電話0138-52-1231(代表)『小児科外来まで』

※電話受付時間:前日15:00~16:00 当日11:00~12:00

.....

・前日または当日は、電話で受付します。

日前の16時迄は、WEB上で手続きをしてくたさい

・2日前の16時迄は、WEB上で手続きをしてください。

【予約の変更・キャンセル方法】

■初めてインフルエンザワクチンを接種するお子さんで、卵アレルギー反応が心配な場合は、接種当日の午前中までに小児科を受診してください。

※当日は、必ず保護者同伴のもと予約時間の5分前にお越しください。

■接種場所:当院東棟6階(東棟エレベーターを降りて右方向)

※予診票は、自宅で記入後、持参願います。

■当日の持ち物:診察券、インフルエンザワクチン予診票、母子手帳

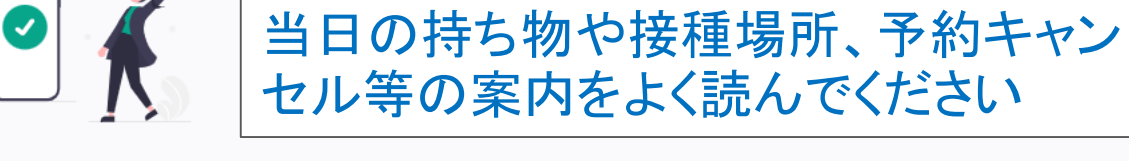

送信が完了しました

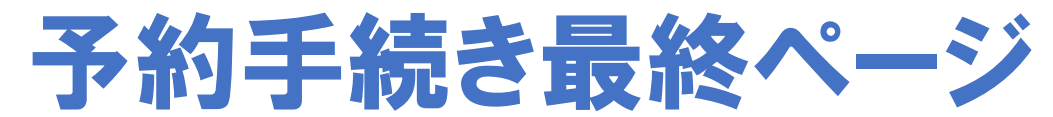

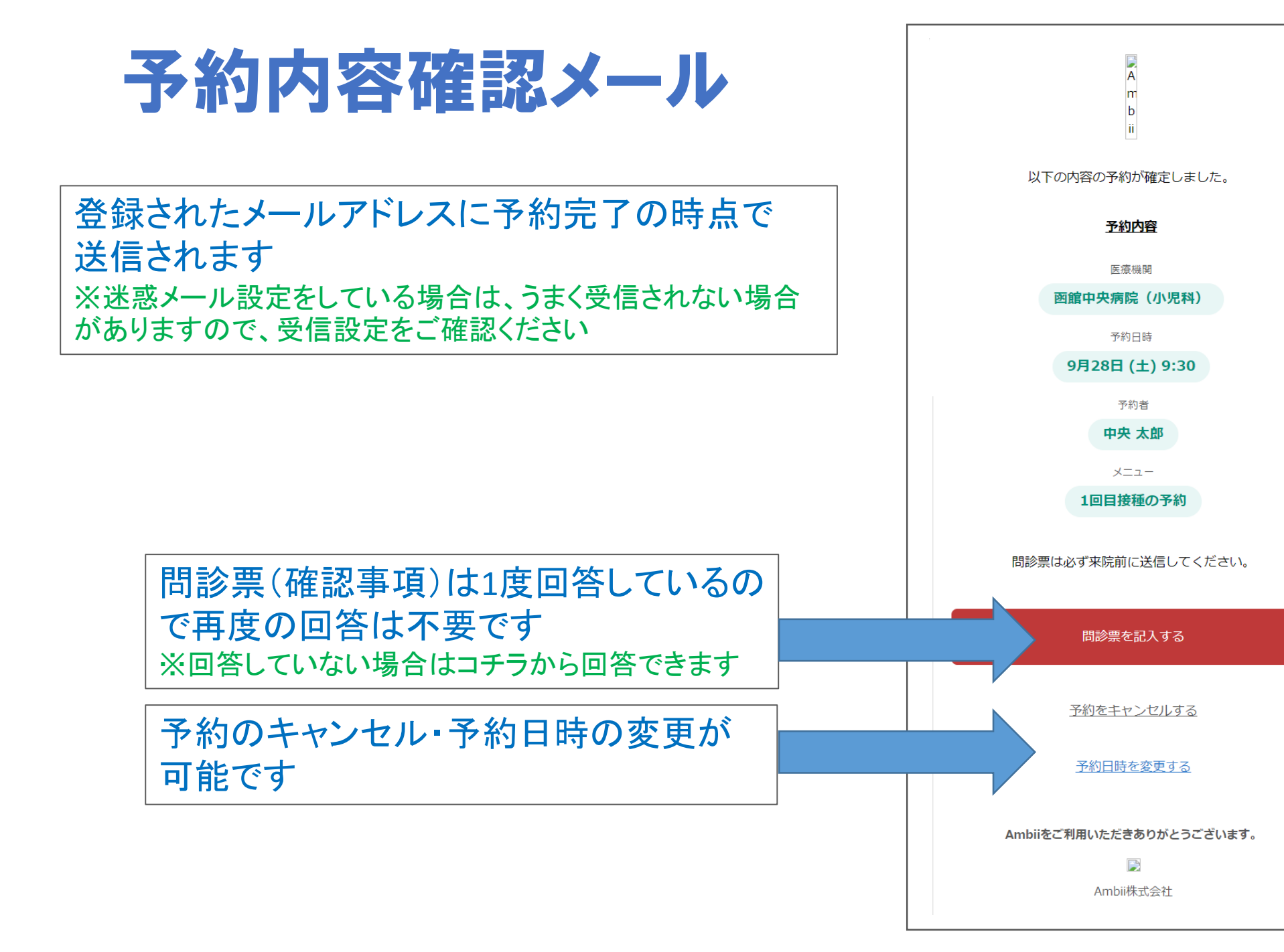